## **Registration Using SOLAR**

Students will receive the log-in path in correspondence from the Admissions Office, along with an Activation PIN, upon admission to UW-Parkside. Registration will be done through SOLAR for any UW-Parkside competency set you plan to take during the designated self-enrollment timeframe. SOLAR will allow you to search, add, and drop competency sets.

As you use SOLAR, you will want to be aware that competency sets are referred to as "courses" and subscription periods are referred to as "terms." Be sure to log out of SOLAR when you are done working in it.

## **Review Your Student Profile Information/Update as Needed**

- 1. Log into SOLAR
- 2. Select the Student Center tab at the top of your screen
- 3. Review your student profile information. If anything is incorrect, you will be able to update it here.

| Codar                                                                                                    |                                                                                                    |                                                                                                    |
|----------------------------------------------------------------------------------------------------|----------------------------------------------------------------------------------------------------|----------------------------------------------------------------------------------------------------|
| My Page Student Center                                                                                                    |                                                                                                    |                                                                                                    |
| Menu<br>Search:<br>My Favorites<br>UWP Applications<br>Self Service                                                                                             | Studen<br>Updat<br>Plex<br>Nam<br>Mail                                                                                                    | t Center<br>te Student Contact Info.<br>ase review/update your contact inform<br>re<br>ling Address:                                                                                                    |
| <ul> <li>Search and Register for a</li> <li>1. Click on Self Service</li> <li>2. Click on Enrollment</li> <li>3. Click on Add Classes</li> </ul>                | a Competency Set                                                                                                    |                                                                                                    |
| Parkside Self Service                                                                                                    |                                                                                                    | 0.07                                                                                                    |
| DARS - Degree Audit Report<br>Undergrad Degree Academic Planning<br>Tool                                                                                        | Order Official Transcript                                                                                                    | Student Center<br>Use the student center to manage school<br>related activities.                                                                                                    |
| Purchase Parking Permit<br>Online Parking Permit Purchasing<br>Application                                                                                      | PASS Feedback<br>Only Available to First -Year Students                                                                                                    | Class Search / Browse Catalog<br>Find classes that match your selection<br>criteria, or browse the course catalog by<br>subject.<br>View Schedule of Classes<br>Browse Catalog - Planner                         |
| Academic Planning<br>Build your academic planner<br>Enrollment Shopping Cart                                                                                    | Enrollment<br>View appointments, plan and enroll in<br>classes, view student and exam<br>schedules.<br>Enrollment: Appointments<br>Enrollment: Add Classes<br>Enrollment: Drop Classes<br>6 More | Campus Finances<br>View your account, make an electronic<br>payment, view and accept your financial<br>aid awards.<br>Make a Payment<br>Accept/Decline Financial Aid<br>View My Financial Aid<br>Account Inquiry |
| Campus Personal Information<br>Maintain your personal information and<br>review holds and to dos pending to your<br>record.<br>Names<br>Phone Numbers<br>8 More | Academic Records<br>View grades and advisors and request<br>transcripts and verification reports.<br>Wew Unofficial Transcript<br>My Advisors                                                    | Transfer Credit<br>Evaluate classes for transfer and view<br>your transfer credit report. Image: View Transfer Credit Report                                                                                     |

- 4. Search for the competency set you would like
  - a. Select the appropriate subscription period
  - b. Click Search to see a listing of all competency sets for that subscription period

|                                                                                                    |                                                                          | Plan                                                                                                    | Enroll                            | 1                 | My A              | cademics       |     |
|----------------------------------------------------------------------------------------------------|--------------------------------------------------------------------------|----------------------------------------------------------------------------------------------------|-----------------------------------|-------------------|-------------------|----------------|-----|
| my class schedule                                                                                                    | add                                                                      | drop                                                                                                    | swap                              | ed                | it te             | erm informatio |     |
| Add Classes                                                                                                    |                                                                          |                                                                                                    |                                   |                   |                   |                |     |
| . Select classes t                                                                                                    | o add                                                                    |                                                                                                    |                                   |                   |                   |                |     |
| To select classes                                                                                                    | for and                                                                  | ther term selec                                                                                                    | t the term an                     | d click C         | hange             |                |     |
| When you are sat                                                                                                    | isfied w                                                                 | vith your class s                                                                                                    | selections, pro                   | oceed to          | step 2 of         | 3.             |     |
| July 2015 Subscription                                                                                                    | Period I                                                                 | Undergraduate                                                                                                    |                                   |                   |                   |                |     |
| Flexible Option   Univ o                                                                                                    | f Wiscon                                                                 | isin-Parkside                                                                                                    | change                            | e term            |                   |                |     |
|                                                                                                    |                                                                          | Ot                                                                                                    | pen C                             | losed             | $\Delta$ Wait Lis | t              |     |
| Add to Cart:                                                                                                    | July 2                                                                   | 015 Subscription                                                                                                    | Period Shopping                   | g Cart            |                   |                |     |
| Enter Class Nbr<br>enter                                                                                                    |                                                                          | Your enrollr                                                                                                    | nent shopping c                   | art is em         | oty.              |                |     |
| Find Classes                                                                                                    |                                                                          |                                                                                                    |                                   |                   |                   |                |     |
| Class Search                                                                                                    |                                                                          |                                                                                                    |                                   |                   |                   |                |     |
| search                                                                                                    |                                                                          |                                                                                                    |                                   |                   |                   |                |     |
|                                                                                                    |                                                                          |                                                                                                    |                                   |                   |                   |                |     |
|                                                                                                    |                                                                          |                                                                                                    |                                   |                   |                   |                |     |
| 🕈 My July 2015 Subsc                                                                                                    | ription P                                                                | Period Class Sche                                                                                                    | dule                              |                   |                   |                |     |
| Y                                                                                                    | ou are no                                                                | A second state and the second state of the second state of the sec |                                   |                   |                   |                |     |
|                                                                                                    |                                                                          | t registered for class                                                                                                    | ses in this term.                 |                   |                   |                |     |
| c. You will                                                                                                    | see a s                                                                  | creen that loo                                                                                                    | ks like this:                     |                   |                   |                |     |
| c. You will                                                                                                    | see a s                                                                  | creen that loo                                                                                                    | ks like this:                     |                   |                   |                |     |
| c. You will                                                                                                    | see a s                                                                  | creen that loo                                                                                                    | ks like this:                     |                   |                   |                |     |
| c. You will Add Classes                                                                                                    | see a s                                                                  | creen that loo                                                                                                    | ks like this:                     |                   |                   | D              |     |
| c. You will<br>Add Classes<br>Enter Search                                                                                                    | see a s                                                                  | creen that loo                                                                                                    | es in this term.                  |                   |                   | 1              |     |
| C. You will<br>Add Classes<br>Enter Search<br>Search for Classes                                                                                                    | see a s                                                                  | creen that loo                                                                                                    | ks like this:                     |                   |                   | 1              | 2   |
| c. You will<br>Add Classes<br>Enter Search<br>Search for Classes                                                                                                    | see a s                                                                  | creen that loo                                                                                                    | ks like this:                     |                   | UWP Boo           | n)<br>okstore  |     |
| c. You will s<br>Add Classes<br>Enter Search<br>Search for Classes<br>Univ of Wisconsin-                                                                                  | See a S<br>n Crite<br>s                                                  | creen that loo<br>eria                                                                                                    | ks like this:                     |                   | UWP Boo           | Dkstore        |     |
| C. You will a<br>Add Classes<br>Enter Search<br>Search for Classes<br>Univ of Wisconsin-<br>Select at least 2                                                             | SEE a S<br>a Crite<br>s<br>Parkside<br>search o                          | creen that loo<br>eria                                                                                                    | rch to view yo                    | <u>ir se</u> arch | UWP Boo           | okstore        | -2  |
| C. You will s<br>Add Classes<br>Enter Search<br>Search for Classes<br>Univ of Wisconsin-<br>Select at least 2                                                             | See a s<br>n Crite<br>s<br>Parkside<br>search o                          | creen that loo<br>eria                                                                                                    | rch to view you                   | ur search         | UWP Boo           | 1              |     |
| C. You will a<br>Add Classes<br>Enter Search<br>Search for Classes<br>Univ of Wisconsin-<br>Select at least 2<br>♥ Class Search                                           | See a S<br>a <b>Crit</b> o<br>s<br>Parkside<br>search o                  | creen that loo<br>eria                                                                                                    | rch to view yo                    | ur search         | UWP Boo           | 1              |     |
| C. You will a<br>Add Classes<br>Enter Search<br>Search for Classes<br>Univ of Wisconsin-<br>Select at least 2<br>Class Search<br>Subject                                  | See a S<br>n Crito<br>Parkside<br>search o                               | creen that loo<br>eria                                                                                                    | rch to view you                   | ır search         | UWP Boo           | okstore        | 2   |
| C. You will a<br>Add Classes<br>Enter Search<br>Search for Classes<br>Univ of Wisconsin-<br>Select at least 2<br>♥ Class Search<br>Subject<br>Course Num                  | See a s<br>n Crite<br>s<br>Parkside<br>search o<br>ber                   | creen that loo<br>eria                                                                                                    | rch to view you                   | ur search         | UWP Boo           | okstore        | -2- |
| C. You will a<br>Add Classes<br>Enter Search<br>Search for Classes<br>Univ of Wisconsin-<br>Select at least 2 a<br>♥ Class Search<br>Subject<br>Course Num<br>Course Care | See a S<br>a Crite<br>s<br>Parkside<br>search o<br>ber<br>er             | creen that loo<br>eria                                                                                                    | rch to view you                   | ur search         | UWP Boo           | 1              |     |
| C. YOU will a<br>Add Classes<br>Enter Search<br>Search for Classes<br>Univ of Wisconsin-<br>Select at least 2<br>♥ Class Search<br>Subject<br>Course Num<br>Course Care   | See a S<br>n Crito<br>Parkside<br>search o<br>ber<br>er                  | creen that loo<br>eria                                                                                                    | rch to view you<br>lexible Option | ır search         | UWP Boo           | okstore        | 2   |
| C. YOU will a<br>Add Classes<br>Enter Search<br>Search for Classes<br>Univ of Wisconsin-<br>Select at least 2 a<br>♥ Class Search<br>Subject<br>Course Num<br>Course Care | See a S<br>a Crite<br>Parkside<br>search o<br>ber<br>er<br>arch Cri      | creen that loo<br>eria                                                                                                    | rch to view you<br>lexible Option | ur search         | UWP Boo           | okstore        | -2  |
| C. YOU will a Add Classes Enter Search for Classes Univ of Wisconsin-Select at least 2 a Class Search Subject Course Num Course Care                                      | See a S<br>a Crite<br>s<br>Parkside<br>search o<br>ber<br>er<br>arch Cri | creen that loo<br>eria                                                                                                    | rch to view you<br>lexible Option | ur search         | UWP Boo           | Dkstore        |     |

Search Plan Enroll My Academics

- d. Populate it with the following information:
  - i. Subject (select from drop down list)
  - ii. Course Career should be Undergraduate Flexible Option
- e. Click Search when ready

- 5. You will now see all of the competency sets offered for the selected subscription period
  - a. Competency sets that are available to be registered for are indicated with a green circle, noting that the competency set is open.
- 6. Click on *Select* to add the competency set to your schedule

| lass  | Section            | Days & Times     | Room     | Instructor   | Meeting Dates              | Status |        | Books |
|-------|--------------------|------------------|----------|--------------|----------------------------|--------|--------|-------|
| 9009  | 001-COM<br>Regular | ТВА              | ONLINE   | Peter Knight | 07/02/2015 -<br>09/30/2015 | •      | select | Books |
| мкт   | 458X - PER         | SONAL SELLING    |          |              |                            |        |        |       |
| Class | Section            | Days & Times     | Room     | Instructor   | Meeting Dates              | Status |        | Books |
| 9010  | 001-COM<br>Regular | ТВА              | ONLINE   | Peter Knight | 07/02/2015 -<br>09/30/2015 | ۲      | select | Books |
| • МКТ | 467X - SEL         | LING OF FINANCIA | SERVICES |              |                            |        |        |       |
| Class | Section            | Days & Times     | Room     | Instructor   | Meeting Dates              | Status |        | Books |
| 9011  | 001-COM<br>Regular | ТВА              | ONLINE   | Peter Knight | 07/02/2015 -<br>09/30/2015 | ۲      | select | Books |
| т МКТ | 469X - ADV         | ANCED PERSONAL   | SELLING  |              |                            |        |        |       |
| Class | Section            | Days & Times     | Room     | Instructor   | Meeting Dates              | Status | V      | Books |
| 9012  | 001-COM            | TBA              | ONLINE   | Peter Knight | 07/02/2015 -               | •      | select | Books |

7. You will need to populate the *Permission Nbr* field with the permission number that you received from your Academic Success Coach (ASC)

Your Academic Skills Coach (ASC) will provide you with a permission number for the competency sets you would like to register for. Enter that number in the Permission Nbr box and click the "Next" button.

| L. Sele               | ct classes                                              | to add - Enro       |                   |                    |                            |
|-----------------------|---------------------------------------------------------|---------------------|-------------------|--------------------|----------------------------|
| uly 2015              |                                                         |                     | ollment Pre       | eferences          |                            |
|                       | Subscription Pe                                         | riod   Undergraduat | e Flexible Option | Univ of Wisconsin- | Parkside                   |
| мкт 469               | 9X - ADVANC                                             | ED PERSONAL S       | ELLING            |                    |                            |
| lass Pro              | eferences                                               |                     |                   |                    | 1                          |
| мкт 469               | X-001 Coi                                               | mpBased Open        | Permissio         | on Nbr             |                            |
| ession                | Regular Aca                                             | demic Session       | Grading           | Flexible Option    | n Program Grades           |
| areer                 | areer Undergraduate Flexible Option                     |                     |                   | 3.00               |                            |
| inrollme<br>• In<br>e | nt Information<br>nstructor Conse<br>nroll in this clas | nt Required to<br>s |                   |                    |                            |
|                       |                                                         |                     |                   | CANC               | EL                         |
| Section               | Component                                               | Days & Times        | Room              | Instructor         | Start/End Date             |
| 001                   | CompBased                                               |                     | ONLINE            | Peter Knight       | 07/02/2015 -<br>09/30/2015 |

Search Plan Enroll My Academics

To add additional competency sets, click the "Search" button again and repeat the previous steps. When you are finished adding your competency set(s), click the "Proceed to Step 2 of 3" box.

| July 2015 Subscription Period   Undergraduate<br>Flexible Option   Univ of Wisconsin-Parkside |         |                               |                |          |     |             |              |               |
|-----------------------------------------------------------------------------------------------|---------|-------------------------------|----------------|----------|-----|-------------|--------------|---------------|
|                                                                                               |         |                               | Open           | Close    | d   | ▲ Wait List |              |               |
| Add to Cart:                                                                                  | July 20 | 15 Subscriptio                | on Period Shoj | pping Ca | rt  |             |              |               |
| Enter Class Nbr                                                                               | Delete  | <u>Class</u>                  | Days/Times     | Room     |     | Instructor  | <u>Units</u> | <u>Status</u> |
| 9009 enter                                                                                    | Î       | <u>MKT 469X-001</u><br>(9012) |                | ONLINE   |     | P. Knight   | 3.00         |               |
| Find Classes                                                                                  |         |                               |                |          |     |             |              |               |
| Class Search                                                                                  |         |                               |                |          |     |             |              |               |
| search                                                                                        |         |                               |                |          |     |             |              |               |
|                                                                                               |         |                               |                |          |     |             | 7            |               |
|                                                                                               |         |                               |                |          | Pro | осеер То Sт | ер 2 (       | Of 3          |
|                                                                                               |         |                               |                |          |     |             |              |               |

Be sure to read the Terms and Conditions for Financial Responsibility and the Terms and Conditions for Image Release. Once you have read both items, click on the "Yes, I have read and agree to the Terms" check box. Then click on the "Finish Enrolling" button.

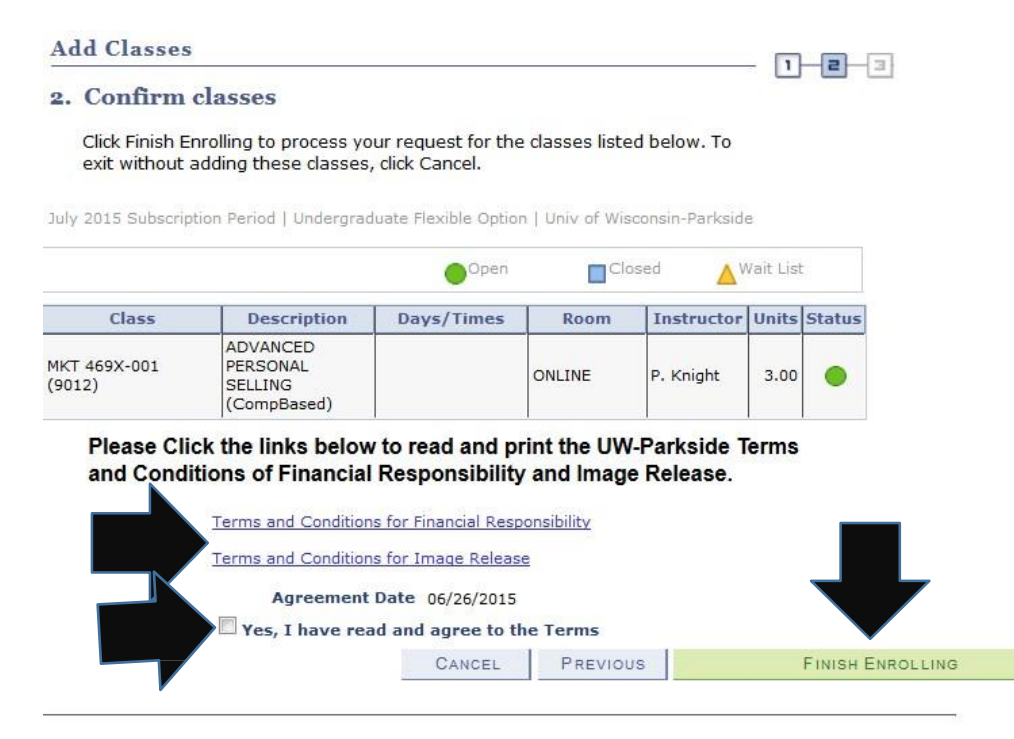

Once you are successfully registered in the competency set(s), you should get a green check mark to the right under status. If you get a red X, it means that you haven't successfully registered for the competency set. Be sure to read what the error message indicates and follow the instructions to correct the missing or incorrect information and try to register for the competency set again. If you have any questions or issues in successfully registering for the competency set(s), be sure to contact your ASC.

| Add Classes           |                                     |                              |                       |
|-----------------------|-------------------------------------|------------------------------|-----------------------|
| 3. View resu          | lts                                 |                              |                       |
| View the follo        | wing status report for enrollme     | nt confirmations and erro    | irs:                  |
| July 2015 Subscripti  | ion Period   Undergraduate Flexible | e Option   Univ of Wisconsir | -Parkside             |
|                       | Success: enrolled                   | × Error                      | : unable to add class |
| Class                 | Message                             |                              | Status                |
| МКТ 469Х              | Success: This cl                    | ass has been added to your   | schedule. 🖌 🗸         |
|                       | MAKE A PAYMENT                      | MY CLASS SCHEDULE            | ADD ANOTHER CLASS     |
|                       |                                     |                              |                       |
| <u>Search Plan Ei</u> | nroll My Academics                  |                              |                       |
| My Class Schedule     | <u>Add Drop Swap Edit Tern</u>      | n Information                |                       |
| go to                 | ▼ (>>)                              |                              |                       |

## **Technical Support:**

http://ce.uwex.edu/technical-support/ 1-877-724-7883

| Search            |     | Plan | Enroll |      | My Academics   |
|-------------------|-----|------|--------|------|----------------|
| my class schedule | add | drop | swap   | edit | term informati |
| Add Classes       |     |      |        |      | 1-2-3          |

## 1. Select classes to add

To select classes for another term, select the term and click Change. When you are satisfied with your class selections, proceed to step 2 of 3.

| July 2015 Subscription F<br>Flexible Option   Univ of | Period   Undergraduate<br>f Wisconsin-Parkside | change term         |             |
|-------------------------------------------------------|------------------------------------------------|---------------------|-------------|
|                                                       | Open                                           | Closed              | ▲ Wait List |
| Add to Cart:                                          | July 2015 Subscription Period                  | d Shopping Cart     |             |
| enter                                                 | Your enrollment                                | shopping cart is em | pty.        |
| Find Classes                                          |                                                |                     |             |
| Class Search search                                   |                                                |                     |             |
|                                                       |                                                |                     |             |
| 🔻 My July 2015 Subsci                                 | ription Period Class Schedule                  |                     |             |
| Yo                                                    | ou are not registered for classes in t         | his term.           |             |